# **E-Procurement's Updated Search Interface**

Upon logging into E-Procurement you may be prompted to take a tour of these new features. It is highly recommended to take this tour.

"Documents" is Now "Orders":

To search, select the "Orders" icon and highlight "Search." Select "All Orders," "Requisitions," "Purchase Orders," "Procurement Requests" (aka Form Requests), "Invoices" or "Receipts" from the menu.

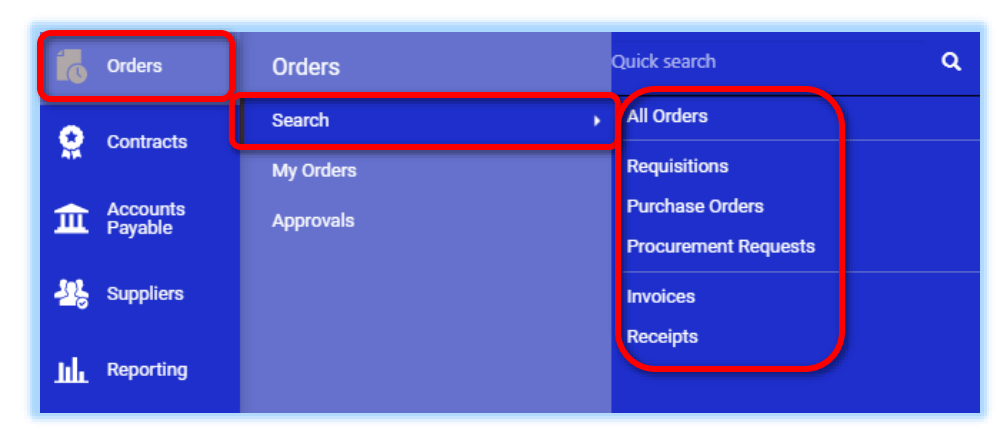

| Orders   Requisitions                                                 |                                                                                                    |                                                                         |  |  |  |
|-----------------------------------------------------------------------|----------------------------------------------------------------------------------------------------|-------------------------------------------------------------------------|--|--|--|
| = Search Requisitions 🖻 Save As 👻 🖈 Pin Filters 👻 💆 Exp               |                                                                                                    |                                                                         |  |  |  |
| Quick Filters My Searches                                             | Submitted Date: Last 90 days 🔻 Quick search                                                                                                    | Q 🛛 Add Filter 🕶                                                        |  |  |  |
| Supplier 🗸                                                            | Clear All Filters                                                                                                    | Find search filter                                                      |  |  |  |
| W B Mason Co Inc 251                                                  | <ul> <li>Page 1 of 36 1-50 of 1794 Results</li> </ul>                                                                                                    | Identifiers                                                             |  |  |  |
| Pro Plus of New York, Inc 65                                          | Requisition                                                                                                    | Contract Mamber                                                         |  |  |  |
| Dell Marketing Corp 62                                                | □ Number ▼ Supplier Click on the <b>"Add Filter"</b> button to                                                                                                    | ] Ext. Requisition Number                                               |  |  |  |
| Fisher Scientific 54<br>Company, LLC 54<br>B & H Photo Electronics 38 | □ 138281837 w B Mas select an option to filter your results such as "Order Owner," "Department"                                                                                                    | ] PO-Rumber<br>Decequisition Name<br>] Requisition Number               |  |  |  |
| ✓ See More  C Show More                                               | □ 138281617 W B Mass or "Completed Date."                                                                                                    | ates                                                                    |  |  |  |
| Requisition Status  Completed  1745                                   | Image: Image: | Accounting Date     Approved Date     Completed Date     Completed Date |  |  |  |

# Saving a Search:

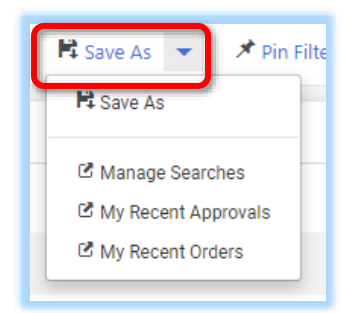

Click on the **"Save As"** button to save searches for future access in the **"My Searches"** panel on the left-hand side.

| Enter a "Nickname" to identify your search                                                            | Save Search                                                       | ×           |
|----------------------------------------------------------------------------------------------------|-------------------------------------------------------------------|-------------|
| for future reference.                                                                                 | Step 1: Details                                                   |             |
|                                                                                                    | Nickname *                                                        | Test Search |
| Select the <b>"Folder"</b> you would like to save this search in. If saved in <b>"Personal,"</b> only | Add Description     Step 2: Select Folder Destination     Add New |             |
| you can view this search. If saved in <b>"Shared</b> ," other users can view this search.             | Personal     You have no personal searches.     Shared            |             |
|                                                                                                    | You have no shared searches.                                      |             |
|                                                                                                    |                                                                   | Save Close  |

If there are no folders to select, click "Add

New" and select "Top level personal folder" to create a new folder.

| tep 1: Details                                                             |             |                             |
|----------------------------------------------------------------------------|-------------|-----------------------------|
| lickname 🗯                                                                 | Test Search | Top level personal folder   |
| Add Description                                                            |             | Subfolder of selected folde |
| Step 2: Select Folder Des                                                  | tination    | Add New 🔻                   |
|                                                                            |             |                             |
| Personal                                                                   |             | oplier                      |
| Personal<br>You have no personal                                           | searches.   | pplier<br>R Mason Co        |
| <ul> <li>Personal</li> <li>You have no personal</li> <li>Shared</li> </ul> | searches.   | pplier<br>B Mason Co Ini    |

Enter the **"Name"** of the folder (description is optional) and click **"Save."** 

Select your newly created **"Folder"** and click on "**Save"** to finish saving the search.

| Step 2: Select Folder Destination | Add New 🔻  |
|-----------------------------------|------------|
| Personal TEST A Shared            |            |
| You have no shared searches.      |            |
|                                   | Save Close |

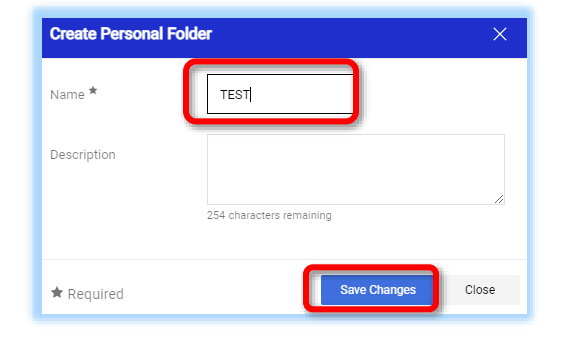

| Manage Searches   |  |  |  |  |
|-------------------|--|--|--|--|
| My Recent Orders  |  |  |  |  |
| Favorite Searches |  |  |  |  |
| Test Search ····  |  |  |  |  |
|                   |  |  |  |  |

To access your newly saved search, click on the **"My Searches"** tab located in the left-hand side panel:

## **Pinning Filters:**

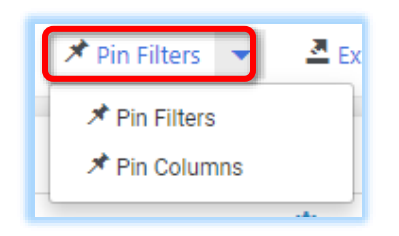

Click on the **"Pin Filters"** option to set your filters as the default search view every time you access the search page.

To clear filters, click on **"Clear All Filters"** either next to or below the search bar depending on how many filters were added.

Clear All Filters

### **Adding Additional Columns:**

To add additional columns to the view, click on the Settings icon

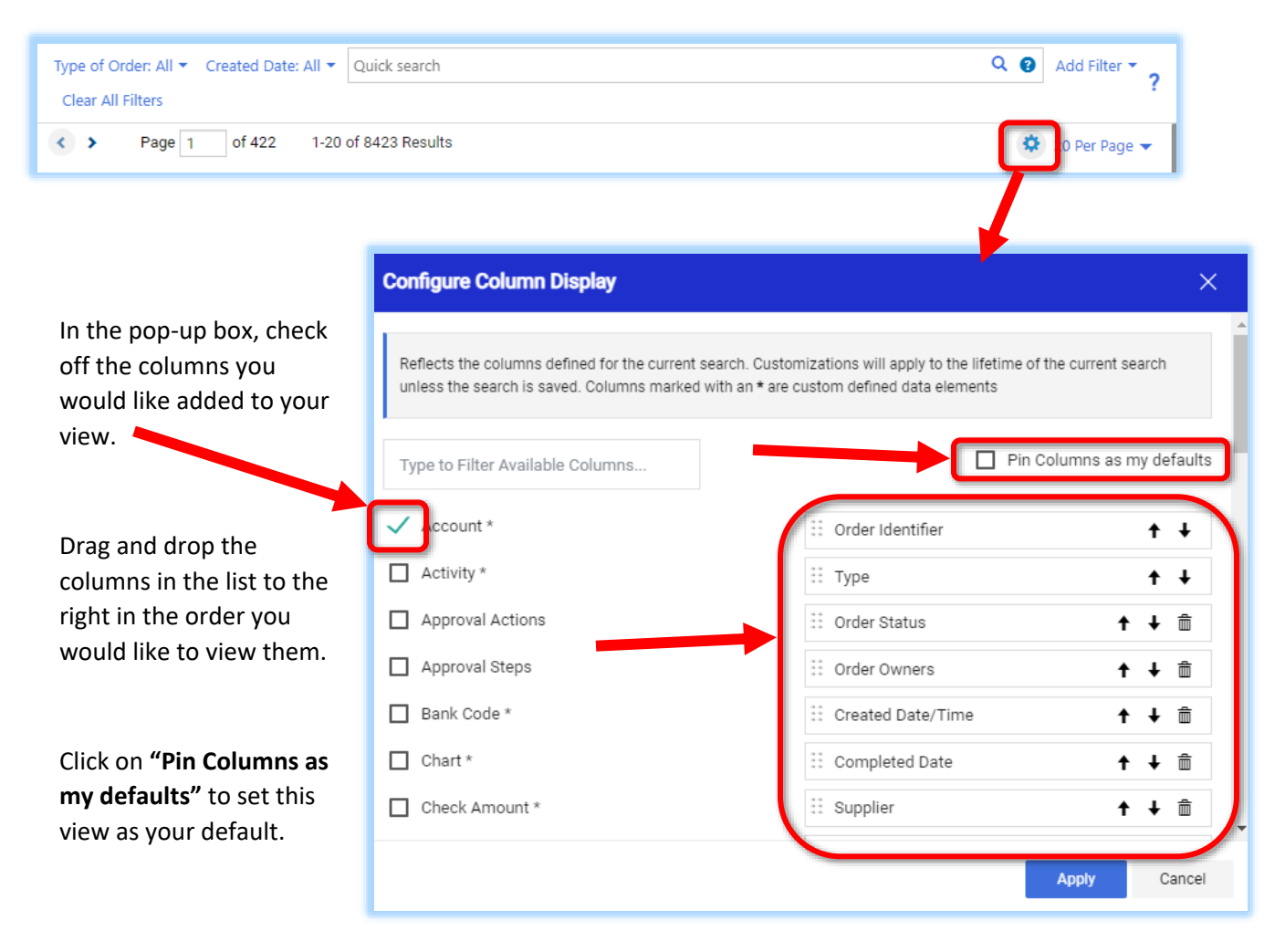

### \*\*\*To search for check requests please review next section.\*\*\*

#### Searching Via Upper Right Toolbar to Search Across System:

If you have your document number and would like to search across the entire system you can use the search box in the upper right hand corner.

To conduct a more targeted search click into the upper right search field (next to your shopping cart) to unveil the dropdown menu containing additional search options. Select the document you are searching for and enter the document number. All documents are categorized by their respective module (<u>ie. Check</u> <u>Requests are now under "AP Requests"</u>).

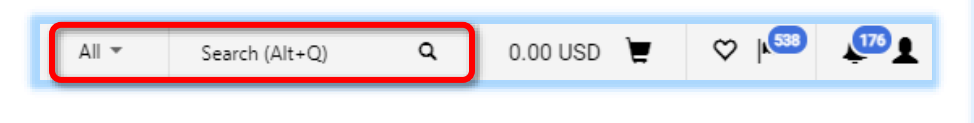

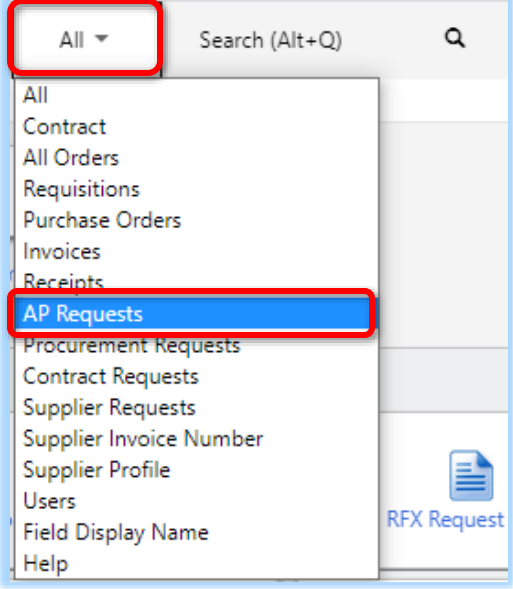

**PLEASE NOTE:** "Form Requests" have been removed as an available search filter. If searching for a Check Request you must select "**AP Requests**" to search.

#### Searching Via Each Module Menu:

In addition to "Orders" each module has their own search bar and search options.

"Check Requests" are now rebranded as "AP Requests." To search for a Check Request you can click on the "Accounts Payable" icon to search for your Check Request document number via the "Quick Search" toolbar or click on "Invoices" and select "Search AP Requests."

| Accounts<br>Payable | Accounts Payable  | Quick search Q                   |  |
|---------------------|-------------------|----------------------------------|--|
| Jol Suppliare       | Invoices •        | AP Home                          |  |
| 28 Suppliers        | Receipts          | View Draft Invoices              |  |
| <b></b> Reporting   | Approvals         | Search For Invoices              |  |
|                     |                   | Search AP Requests               |  |
| Administer          | AP Administration | Create New Invoice, Credit Memo  |  |
|                     | Reports           | View Recurring Invoice Schedules |  |
| Setup               |                   | View All Returned Invoices       |  |

To sort by Submitted Date click on the "**Submitted Date**" column title until your results are sorted by the desired order.